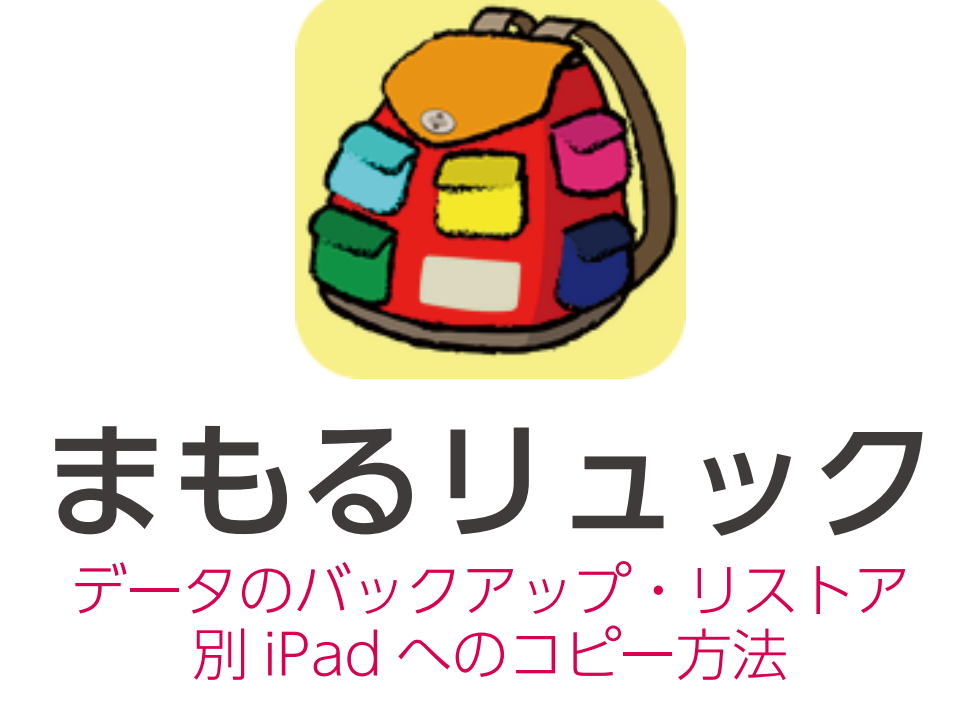

## まもるリュックデータ概要

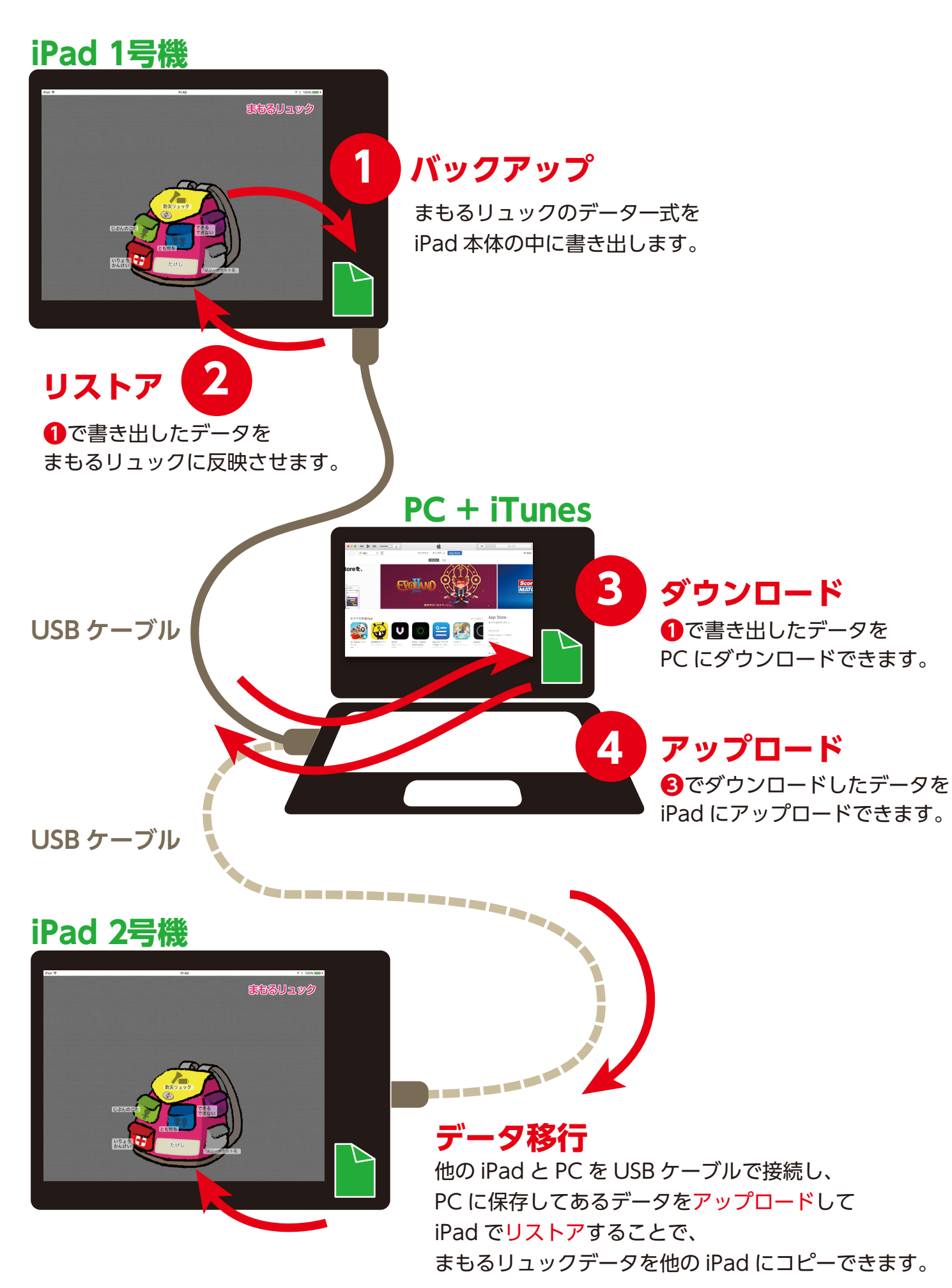

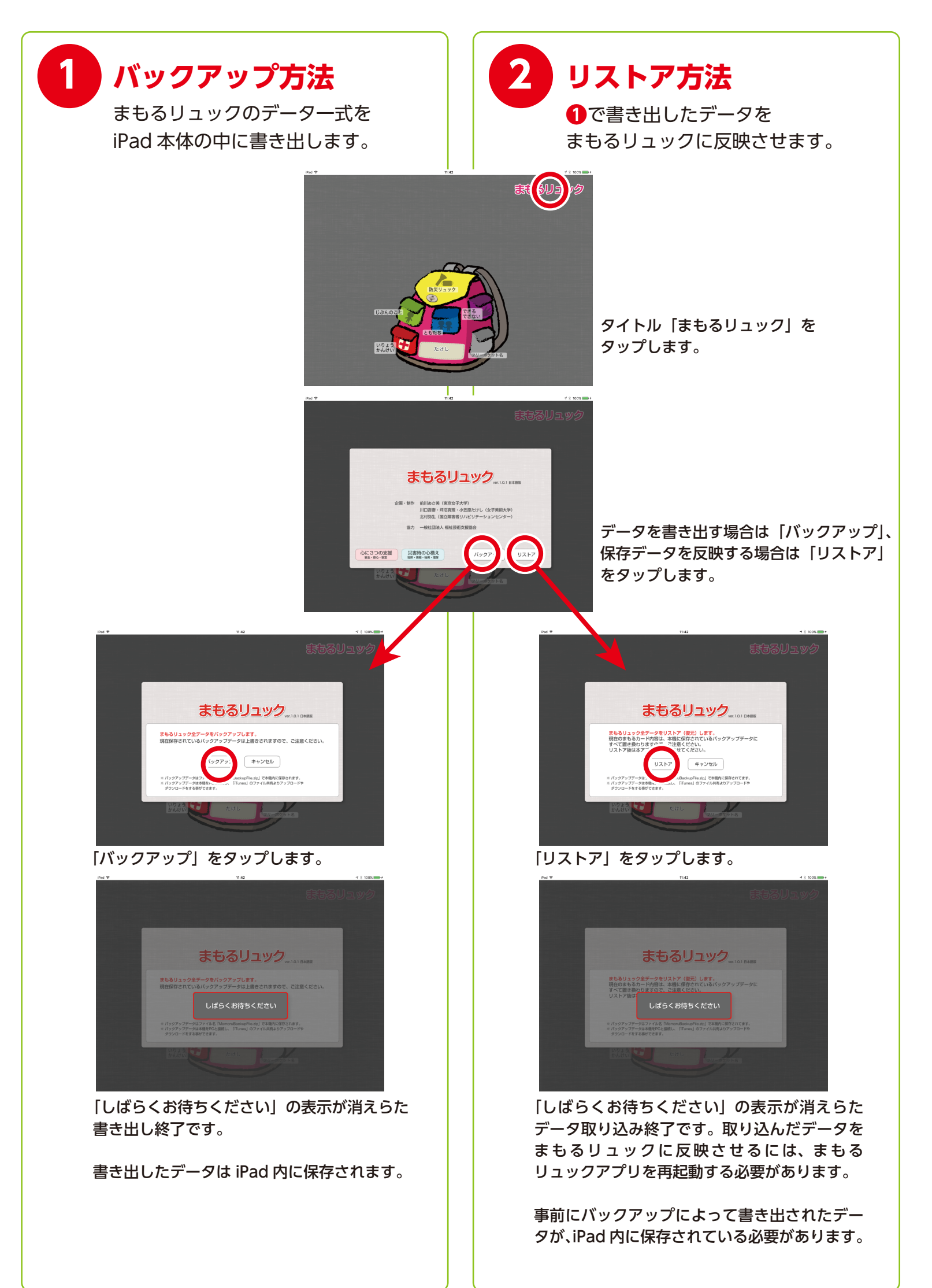

| 3 ダウンロード方法                                                                                                    | 4 アップロード方法                                                                                         |
|----------------------------------------------------------------------------------------------------|----------------------------------------------------------------------------------------------------|
| このコンピュータを<br>信頼しまか?<br>認定ビデータは接続されたときにこの<br>ビュータからアクセスできるようにな<br>す。<br>信頼<br>信頼しな                                                                                                    | iPad と PC を USB ケーブルで接続します。「このコン<br>ピュータを信頼しますか?」というウィンドウがでた場<br>合は「信頼」をタップします。                    |
| C ) 7 & a +<br>C ) 7 & a +<br>C | データのダウンロード・アップロードには PC にて<br>iTunes アプリを使用します。                                                     |
| Till is Over - Single<br>Anderson. Paak<br>Till is Over - Single<br>Control is a set of the set of the set                                                                                                    | water iTunes アプリを立ち上げます。<br>iPad マークが表示されたら、マークをクリックします。                                           |
|                                                                                                    | ■ 左側のリストより「ファイル共有」を選択します。                                                                          |
| 0     0     0     0     0     0     0     0     0     0     0     0     0     0     0     0     0     0     0     0     0     0     0     0     0     0     0     0     0     0     0     0     0     0     0     0     0     0     0     0     0     0     0     0     0     0     0     0     0     0     0     0     0     0     0     0     0     0     0     0     0     0     0     0     0     0     0     0     0     0     0     0     0     0     0     0     0     0     0     0     0     0     0     0     0     0     0     0     0     0     0     0     0     0     0     0     0     0     0     0     0     0     0     0     0     0     0     0     0     0     0     0     0     0     0     0     0     0     0     0     0     0     0     0     0     0     0     0     0     0     0     0     0     0     0     0 <th>を探して、<br/>選択します。</th>                                                                                                    | を探して、<br>選択します。                                                                                    |
|                                                                                                    | <ul> <li>右側のリストから「MamoruBackupFile.zip」を選択します。</li> </ul>                                          |
| P. Areas     Part     Part     Pa                                                                                                    | この「MamoruBackupFile.zip」がバックアップデータ<br>です。①バックアップでデータを書き出してない場合は<br>表示されません。                        |
| 「保存先…」をクリックして、保存先を指定しデー<br>PC 内に保存します。<br>データは「MamoruBackupFile.zip」という名前<br>存されます。                                                                                                    | ータを<br>「追加…」をクリックして PC 内にある<br>で保存した<br>データ「MamoruBackupFile.zip」を選択します。<br>これで保存データが iPad に入りました。 |
| 個人情報の入った暗号化されてないデータです<br>取り扱いには十分注意願います。                                                                                                    | その後、iPad の「まもるリュック」アプリで2リス<br>トアを行い、「まもるリュック」アプリを再起動するこ<br>とで、データが反映されます。                          |